# SZEGEDI TUDOMÁNYEGYETEM KLEBELSBERG KUNO KÖNYVTÁRA

# SZTE Doktori Repozitórium feltöltési segédlet

Az SZTE Doktori Fokozatszerzés Szabályzata értelmében a doktorandusznak kell gondoskodnia arról, hogy a PhD disszertáció és a tézisfüzetek PDF formátumban feltöltésre kerüljenek az SZTE Klebelsberg Könyvtár által működtetett <u>SZTE Doktori Repozitórium</u>ba. A bírálati eljárás csak a disszertáció repozitóriumi archiválása után kezdhető meg!

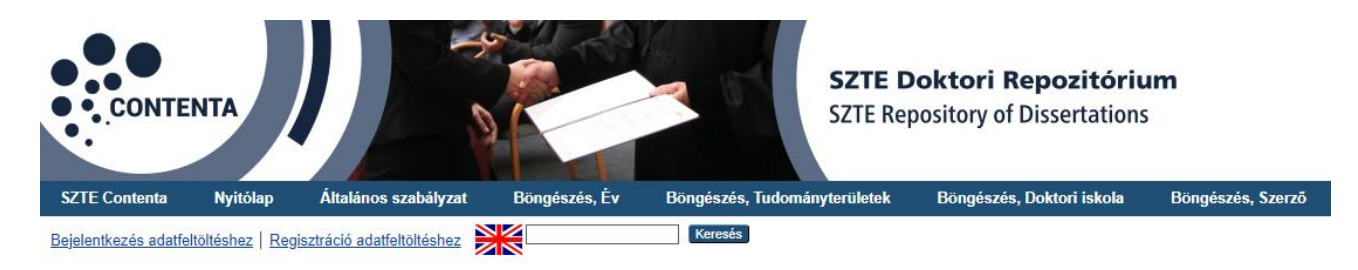

A disszertáció feltöltéséhez a Doktori Repozitóriumba való **regisztráció** szükséges, melyet a <u>http://doktori.ek.szte.hu/</u> oldal **Regisztráció adatfeltöltéshez** menüpontjában lehet megtenni.

Az oldalra történő bejelentkezést követően az **Adatbevitel** menüben található **Új tétel** gomb megnyomásával nyílik meg a **szerkesztő űrlap**.

| Adatbevitel |          |  |  |  |  |
|-------------|----------|--|--|--|--|
| Segítség    |          |  |  |  |  |
|             | Új tétel |  |  |  |  |

Ez az útmutató azokat a mezőket tartalmazza, melyeket a **hallgatónak kötelező, vagy ajánlott kitöltenie.** Az **Adatok szerkesztése** űrlap **csillaggal** jelölt mezőit **kötelező** kitölteni!

Az adatcsoportok között a **Tovább** és **Vissza** gombok segítségével lehet navigálni. A **Mentés** gombra kattintva a tétel csupán **a felhasználó saját munkaterületén** kerül elmentésre! A tételt a szerkesztés közben bármikor el lehet menteni – az elmentett tétel az **Adatbevitel** menüben érhető el. A tétel szerkesztéséhez a **nagyító ikon**ra kattintva lehet visszatérni.

| Utolsó módosítás     | <u>Cím</u>  | <u>Állapot</u>            |   | [ |  |  |
|----------------------|-------------|---------------------------|---|---|--|--|
| 2024. okt. 04. 17:25 | Teszt Tétel | Felhasználói munkaterület | 5 |   |  |  |

Figyelem! A repozitórium munkatársa csak akkor tudja feldolgozni, és a repozitórium nyilvános felületén elérhetővé tenni a tételt, miután az űrlap hiánytalan kitöltését követően, az utolsó fázisban a felvitt anyag benyújtása gombra kattint a feltöltő. Munkatársunk 3 munkanapon belül dolgozza fel a benyújtott tételt.

SZEGEDI TUDOMÁNYEGYETEM KLEBELSBERG KUNO KÖNYVTÁRA

#### 1. Doktorandusz adatai

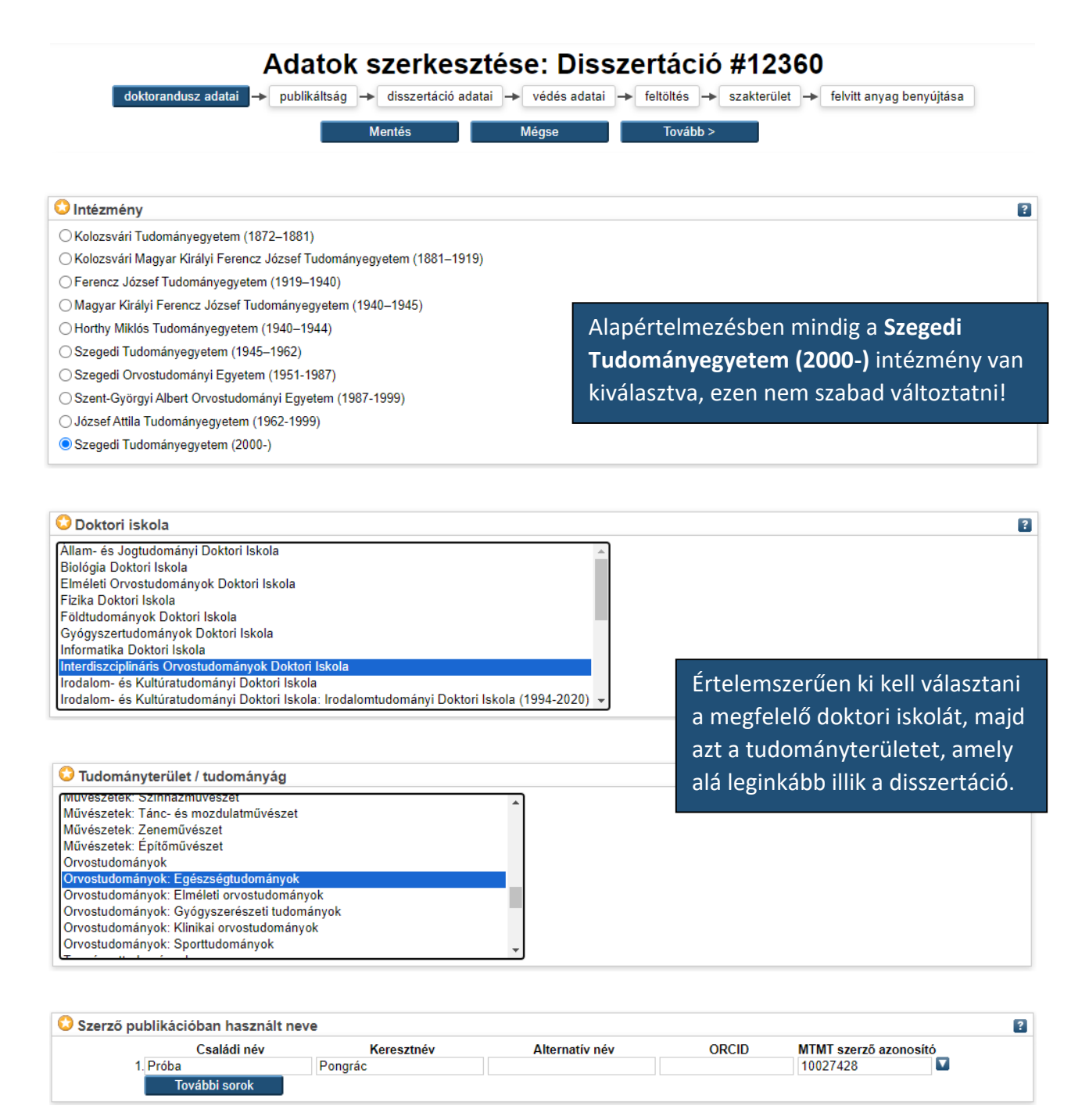

A szerző nevét **titulusok nélkül** kell beírni. Az ORCID azonosítót csak akkor kell kitölteni, ha regisztrált ilyet korábban a szerző.

Az MTMT szerző azonosító mezőt minden esetben ki kell tölteni!

# Szegedi tudományegyetem KLEBELSBERG KUNO KÖNYVTÁRA

## 2. Publikáltság

| doktorandusz adatai → publikáltság → disszertáció adatai → védés adatai | → feltöltés → szakterület → felvitt anyag benyújtása         |
|-------------------------------------------------------------------------|--------------------------------------------------------------|
| < Vissza Mentés Mé                                                      | égse Tovább >                                                |
| O Mű típusa                                                             | 8                                                            |
| Disszertáció<br>Doctoral Dissertation                                   | A Mű típusa és az értekezés típusa                           |
| OAz értekezés típusa<br>Oktori értekezés                                | mezők alapértelmezett beállításán<br>nem szabad változtatni! |
| ○Régi típusú doktori értekezés                                          |                                                              |

## 3. Disszertáció adatai

| doktorandusz adatai 🔶     | publikáltság 🔶 disszertáció adatai 🔶 védés adatai 🔶 feltöltés 🔶 szakterület 🔶 felvitt anyag benyújtása      |
|---------------------------|----------------------------------------------------------------------------------------------------|
|                           | < Vissza Mentés Mégse Tovább >                                                                              |
| Nyelv                     | 2                                                                                                    |
| magyar A<br>angol         |                                                                                                    |
| francia<br>orosz<br>latin | Az értekezés nyelve, értelemszerűen.                                                                        |
| olasz 👻                   |                                                                                                    |
| 😳 Cím                     |                                                                                                    |
|                           |                                                                                                    |
|                           | A címet nagy kezdőbetűvel, majd kisbetűkkel kell beírni,<br>azon a nyelven, amelyen a disszertáció íródott. |

| Témavezető(k) |               |            | ?                                                            |
|---------------|---------------|------------|--------------------------------------------------------------|
|               | Családi név   | Keresztnév | Beosztás, tudományos fokozat, intézményMTMT szerző azonosító |
| 1.            |               |            |                                                              |
|               | További sorok |            |                                                              |

A témavezetők nevét **titulusok nélkül** kell beírni. A titulusokat is a Beosztás, tudományos fokozat, intézmény mezőbe kell beírni.

Az MTMT szerző azonosító mezőt minden esetben ki kell tölteni!

### SZEGEDI TUDOMÁNYEGYETEM KLEBELSBERG KUNO KÖNYVTÁRA

4. Védés adatai

| doktorandusz a                                                                                               | adatai 🔶 pu                                                       | ıblikáltság → disszertád                                                                                | ció adatai 🔶                                            | védés adatai                       | → feltöltés →                                                   | szakterület -> felvitt                                                     | anyag benyújtása                                                     |
|----------------------------------------------------------------------------------------------------|-------------------------------------------------------------------|----------------------------------------------------------------------------------------------------|---------------------------------------------------------|------------------------------------|-----------------------------------------------------------------|----------------------------------------------------------------------------|----------------------------------------------------------------------|
|                                                                                                    |                                                                   | < Vissza                                                                                                | Mentés                                                  | Mé                                 | igse                                                            | Tovább >                                                                   |                                                                      |
| Bírálók                                                                                                    |                                                                   |                                                                                                    |                                                         |                                    |                                                                 |                                                                            | ?                                                                    |
|                                                                                                    |                                                                   | Családi név                                                                                             | Keresztné                                               | v Beos                             | ztás, tudományos                                                | fokozat, intézmény                                                         |                                                                      |
|                                                                                                    | 1.<br>2.                                                          |                                                                                                    |                                                         |                                    |                                                                 |                                                                            |                                                                      |
|                                                                                                    | Τον                                                               | ábbi sorok                                                                                              |                                                         |                                    | Essen a lav                                                     |                                                                            |                                                                      |
| PhD Bizottság / PhD C                                                                                        | ommittee                                                          |                                                                                                    |                                                         |                                    | Ezen a lap                                                      | on lenet rogzit                                                            | eni a Biralokat,                                                     |
| Bizottság elnöke:                                                                                            | Csal                                                              | ádi név 🛛                                                                                               | Keresztnév                                              | Beosztás                           | illetve a P                                                     | hD Védési Bizo <sup>-</sup>                                                | ttság további                                                        |
| g1                                                                                                    | I                                                                 |                                                                                                    |                                                         |                                    | tagjait, ar                                                     | nennyiben azok                                                             | k már ismertek                                                       |
| Diastin (a tabia)                                                                                            | További                                                           | sorok                                                                                                   | V                                                       | Descette                           | a disszert                                                      | áció feltöltések                                                           | or.                                                                  |
| Dizotisag tagja:<br>1                                                                                        | L.                                                                |                                                                                                    | Refeszűlev                                              | Deosztas                           |                                                                 | М                                                                          |                                                                      |
| 2                                                                                                    | 2.                                                                |                                                                                                    |                                                         |                                    |                                                                 |                                                                            |                                                                      |
|                                                                                                    | További                                                           | sorok                                                                                                   |                                                         |                                    |                                                                 |                                                                            |                                                                      |
| · · ·                                                                                                    |                                                                   |                                                                                                    |                                                         |                                    |                                                                 |                                                                            |                                                                      |
| Védés dátuma                                                                                                 |                                                                   | 4                                                                                                    |                                                         |                                    |                                                                 |                                                                            | ?                                                                    |
|                                                                                                    |                                                                   | Ev:                                                                                                    | Hónap: N                                                | Nincs megadva                      | ✓ Nap: ? ✓                                                      |                                                                            |                                                                      |
|                                                                                                    |                                                                   |                                                                                                    |                                                         | dátuma n                           | nazőha <b>lag</b>                                               | alábh a védés é                                                            | wét he kell írnil                                                    |
|                                                                                                    |                                                                   |                                                                                                    |                                                         | uatuma m                           |                                                                 |                                                                            |                                                                      |
|                                                                                                    |                                                                   | F                                                                                                    | ha ismer                                                | t a vedes                          | pontos lac                                                      | opontja, azt is ki                                                         | erjuk megadni.                                                       |
|                                                                                                    |                                                                   |                                                                                                    |                                                         |                                    |                                                                 |                                                                            |                                                                      |
| . Feltöltés                                                                                                  |                                                                   |                                                                                                    |                                                         |                                    |                                                                 |                                                                            |                                                                      |
| Dokumentum feltöltés<br>A fájl kiválasztása gomb<br>Az értekezést, a téziseket<br>mezőben kérjük beállítani, | s<br>segítségével vá<br>t, valamint a <b>sa</b><br>melyik PDF mil | < Vissza<br>lassza ki és töltse fel a szük<br>ját publikációk teljes szöv<br>yen típusú dokumentumot ta | Mentés<br>séges dokumer<br>egét tartalmazó<br>artalmaz. | ntumokat PDF fo<br>mellékletet (am | égse<br>ormátumban. Több<br>ennyiben erre szük:                 | Tovább ><br>PDF fájl egymás utáni feltöl<br>ség van) külön PDF fájlban     | tésére is van lehetőség.<br>kérjük feltölteni. A F <b>ájl</b> leírás |
| Mivel a <u>http://doktori.hu</u> ne                                                                          | m kezeli az éke                                                   | zetes fájlneveket, ezért kérj                                                                           | ük, hogy <b>a fájln</b>                                 | evek ékezet-, si                   | zóköz- és egyéb s                                               | peciális karaktermentesek                                                  | legyenek.                                                            |
|                                                                                                    |                                                                   | Fájl                                                                                                    |                                                         |                                    |                                                                 | URL link                                                                   |                                                                      |
|                                                                                                    |                                                                   | Válassza ki a feltő                                                                                     | öltendő fájlt F                                         | ájl kiválasztása                   | Nincs fájl kiválas                                              | ztva                                                                       |                                                                      |
|                                                                                                    |                                                                   |                                                                                                    |                                                         |                                    |                                                                 |                                                                            |                                                                      |
| PDF (disszertáció)<br>26kB                                                                                   |                                                                   |                                                                                                    |                                                         |                                    |                                                                 | 🎄 陷 🔚                                                                      | Aészletes adatok                                                     |
|                                                                                                    | 🗘 Tipus:                                                          | PDF 🗸                                                                                                   |                                                         |                                    | rtáció: folta                                                   | iltése kötelező H                                                          | lozzáférés                                                           |
|                                                                                                    | Contention Fájl leírás:                                           | disszertáció                                                                                            | ~                                                       | szintio p                          | vilvánost                                                       |                                                                            |                                                                      |
| 🗘 Hozzá                                                                                                    | férés szintje:                                                    | NEM RÉSZLETEZETT                                                                                        | ~                                                       | szintje n                          | ynvanos:                                                        |                                                                            |                                                                      |
|                                                                                                    | Liszenszek:                                                       | címlap                                                                                                  |                                                         | 2) Tézisf                          | üzet: legalá                                                    | bb egy, de általál                                                         | ban kettő                                                            |
| Embargo lejárta                                                                                              | ának dátuma:                                                      | disszertacio<br>tézisfüzet                                                                              | ∋gadva 🗸                                                | (magyar,                           | , angol) felto                                                  | oltése kötelező, H                                                         | lozzáférés                                                           |
|                                                                                                    | Nyelv:                                                            | melléklet                                                                                               |                                                         | szintje n                          | yilvános.                                                       |                                                                            |                                                                      |
| 😳 Dokumentu                                                                                                  | m sorszáma:                                                       | hivatkozási lista                                                                                       |                                                         | 3) Kapcs                           | olódó saját                                                     | publikációk:                                                               |                                                                      |
|                                                                                                    |                                                                   | kapcsolódó saját publikációk<br>bírálati lap                                                            | sumentum                                                | ha szüks<br>db külön<br>szükség (  | <b>éges</b> ezek <b>t</b> o<br><b>PDF fájlba</b><br>esetén lehe | e <b>ljes szövegét</b> is<br><b>n</b> kérjük! Hozzáfé<br>t Csak az archívu | mellékelni, azt 1<br>érés szintje<br>m karbantartója.                |
|                                                                                                    |                                                                   |                                                                                                    |                                                         | <b>-</b> /                         | C 1                                                             |                                                                            |                                                                      |
|                                                                                                    |                                                                   |                                                                                                    |                                                         | levesen                            | teltoltott tá                                                   | IIT a kuka ikonna                                                          | Liehet torolni                                                       |

SZEGEDI TUDOMÁNYEGYETEM

**KLEBELSBERG KUNO KÖNYVTÁRA** 

#### 6. Szakterület

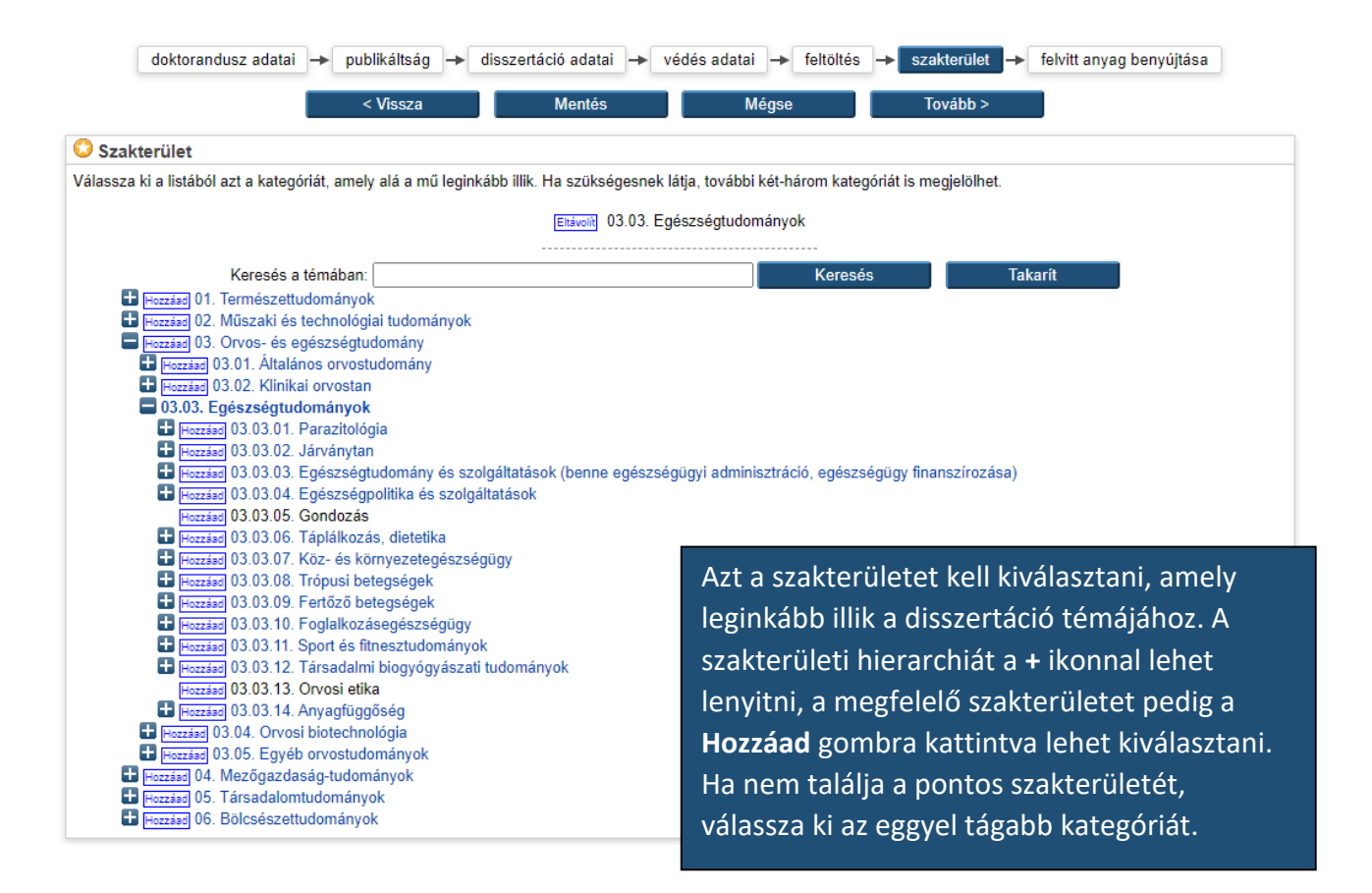

#### 7. Felvitt anyag benyújtása

| doktorandusz adatai | + | publikáltság | + | disszertáció adatai | + | védés adatai | + | feltöltés | + | szakterület | ► | felvitt anyag benyújtása |
|---------------------|---|--------------|---|---------------------|---|--------------|---|-----------|---|-------------|---|--------------------------|
|                     |   |              |   |                     |   |              |   |           |   |             |   |                          |

Ha Ön a mű szerzője vagy létrehozója: A megadott bibliográfiai adatok és állományok benyújtásával egyúttal felhatalmazom az SZTE Doktori Repozitóriumot, hogy a felvitt anyagokat tárolja és a vonatkozó jogszabályoknak megfelelően az interneten elérhetővé tegye. Kijelentem, hogy a felvitt anyag saját szellemi tulajdonom, továbbá tudomásul veszem, hogy az SZTE Doktori Repozitórium nem felelős a felvitt anyag megjelenéséből származó esetleges szerzői jogsértésekért.

Ha Ön a műnek nem szerzője vagy létrehozója: A megadott bibliográfiai adatok és állományok benyújtásával egyúttal felhatalmazom az SZTE Doktori Repozitóriumot, hogy a felvitt anyagokat tárolja és a vonatkozó jogszabályoknak megfelelően az interneten elérhetővé tegye. Kijelentem, hogy a felvitt anyag benyújtása a szerző(k) felhatalmazása alapján történik, továbbá tudomásul veszem, hogy az SZTE Doktori Repozitórium nem felelős a felvitt anyag megjelenéséből származó esetleges szerzői jogsértésekért.

A 'Felvitt anyag benyújtása' gomb lenyomásával elfogadja fenti megállapodást

A benyújtott tételt - amennyiben nincs szükség hiánypótlásra - a benyújtást követő 3 munkanapon belül dolgozzuk fel és tesszük elérhetővé a repozitórium nyilvános felületén.

Ha a benyújtást követően kérdése, kérése merül fel a tétellel kapcsolatban, jelezze azt a doktori iskolája adminisztrátorának, vagy a könyvtár illetékes munkatársának a doktori@ek.szte.hu címen.

felvitt anyag benyújtása Később folytatom

Ha minden mező kitöltésre került, a **felvitt anyag benyújtása** gombra kattintva kell a tételt a repozitórium adminisztrátorának továbbítani. Munkatársunk a **benyújtást követő három munkanapon belül** dolgozza fel a tételt. Ha mindent rendben talált, **elérhetővé teszi** a disszertációt az **SZTE Doktori Repozitórium nyilvános felületén**; egyéb esetben pedig hiánypótlást kér.